## **Atividade Data Access**

**Disciplina** : Introdução ao Geoprocessamento **Docente** : Dra. Lubia Vinhas **Discente** :Yasmim Carvalho Guimarães

Exercício 1

Buscar (ex. Catálogo da INDE) pelo menos dois conjuntos de dados de interesse para o seu trabalho indicando como estão disponíveis para acesso. Quais serviços? Quais as URL's dos serviços?

- Web Service Geográfico Trata-se de um tipo de tecnologia que permite acesso aos dados através de uma URL, que deve ser interpretada em um software cliente, como, por exemplo, o Qgis. Pode ser dividido entre WMS, WFS e WCS relacionados respectivamente a imagem, feições e dados contínuos.
- > Catálogo de Geosserviços Portal INDE.

### IBGE - Instituto Brasileiro de Geografia e Estatística

• WMS -

geoservicos.ibge.gov.br/geoserver/ows?service=wms&version=1.3.0&request=GetCapabilities

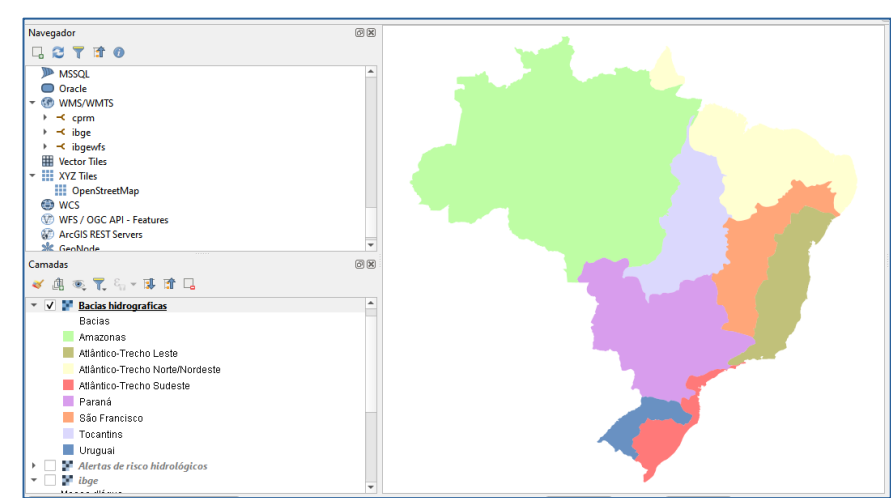

Figura 1: Web Map Service das bacias hidrograficas. Permite apenas leitura e responde em forma de imagens. Ele é usado para consultar e visualizar mapas georreferenciados.

WFS - geoservicos.ibge.gov.br/geoserver/ows?service=wfs&version=1.3.0&request=GetCapabilities

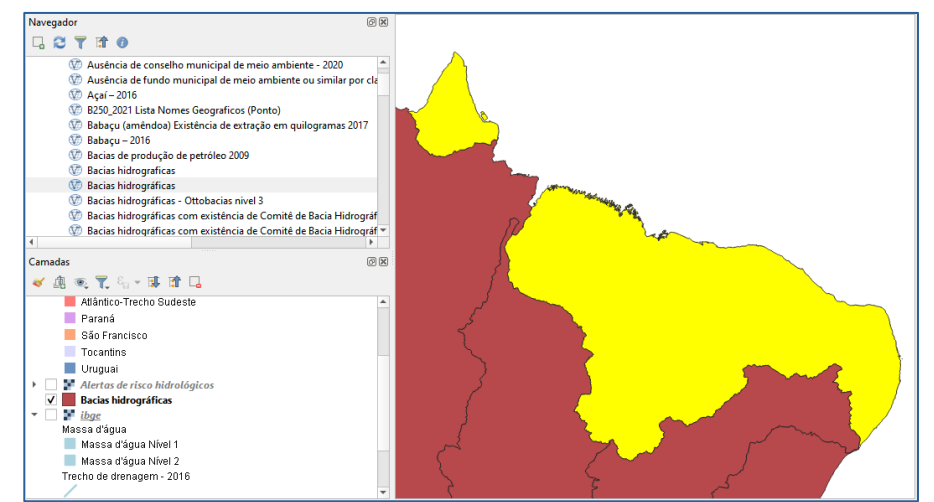

Figura 2: Web Feature Service das bacias hidrograficas. Permite leitura e alteração, respondendo em forma de vetores. Possui tabela de atributos.

• WCS-

geoservicos.ibge.gov.br/geoserver/ows?service=WCS&version=1.3.0&request=GetCapabili ties

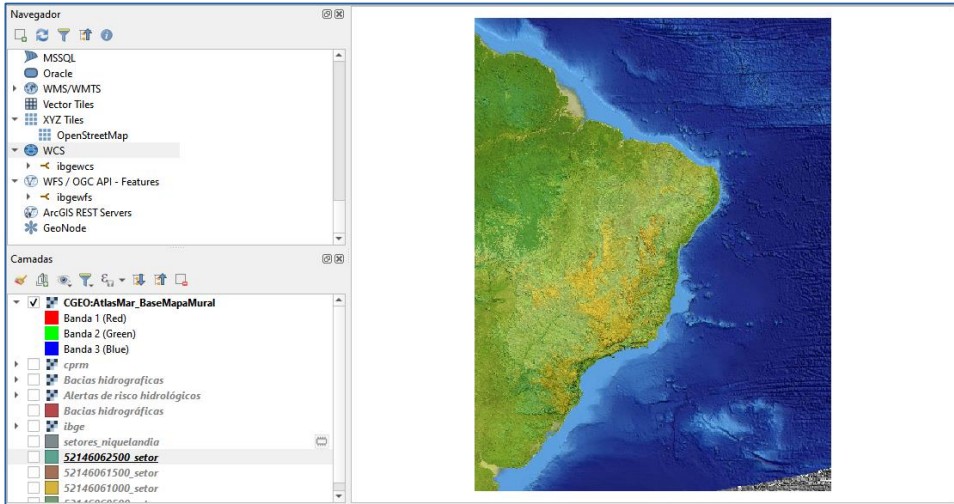

Figura 3: Web Coverage Service. Permite leitura e alteração, gerando arquivos no formato raster. Ele é usado para fazer o download de um conjunto de dados em formato matricial ou raster, usado para representar fenômenos com variações espaciais contínuas.

### ANA - Agência Nacional de Águas e Saneamento Básico

• WMS -

snirh.gov.br/arcgis/services/INDE/Camadas/MapServer/WMSServer?service=wms&version =1.3.0&request=GetCapabilities

### **CPRM - Serviço Geológico do Brasil**

• WFS -

geoservicos.sgb.gov.br/geoserver/geologia/ows/?service=wfs&version=1.3.0&request=Get Capabilities

### Exercício 2

Interagir com o serviço STAC do disponível em https://data.inpe.br/ a. Identificar quais as coleções são oferecidas

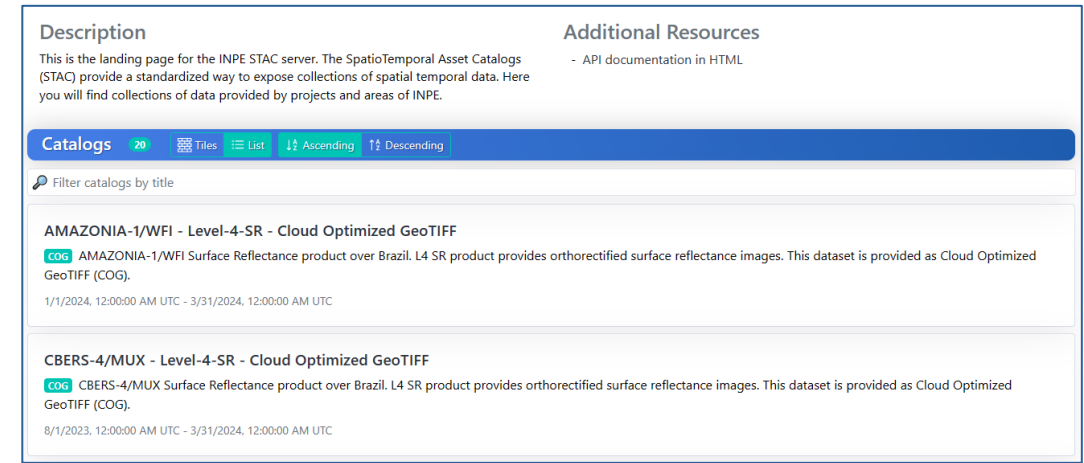

Figura 4: Coleções oferecidas pelo website do INPE, com ordenação alfabética.

#### b. Listar os itens disponíveis em uma coleção de seu interesse e uma área de seu interesse

A região escolhida como área de interesse foi a região de Recife, Pernambuco.

Realiza-se a pesquisa na coleção Aqua Moderate Resolution Imaging Spectroradiometer (MODIS) Vegetation Indices (MYD13Q1).

| eneral                      |                                                                                         | Data C           | ube |         |      |              |     |
|-----------------------------|-----------------------------------------------------------------------------------------|------------------|-----|---------|------|--------------|-----|
| )ata<br>/ersion             | 6.0                                                                                     | Dimensions       |     |         |      |              |     |
| latform                     | aqua                                                                                    | Id               | φ   | Туре    | Axis | Extent       | Val |
| SD                          | 231.656358263 m                                                                         | ×                |     | spatial | x    | -81.23412930 | n/a |
| nstruments                  | modis                                                                                   |                  |     |         |      |              |     |
| Constellatio<br>1           | modis                                                                                   |                  |     |         |      |              |     |
| dc                          |                                                                                         | у                |     | spatial | у    | -40 10       | n/a |
| уре                         | cube                                                                                    |                  |     |         |      |              | •   |
| Public                      | ×                                                                                       |                  |     |         |      |              |     |
| Grs                         | STG                                                                                     | View Geometry    |     |         |      |              |     |
| Crs                         | +proj=sinu +lon_0=0 +x_0=0 +y_0=0<br>+a=6371007.181 +b=6371007.181<br>+units=m +no_defs | Off-Nac<br>Angle | dir | 0 °     |      |              |     |
|                             | Step: 16                                                                                |                  |     |         |      |              |     |
| emporal                     | Unit: day                                                                               |                  |     |         |      |              |     |
| lemporal<br>Compositio      | Cycle:                                                                                  |                  |     |         |      |              |     |
| femporal<br>Compositio<br>1 | Step: 1                                                                                 |                  |     |         |      |              |     |
| Temporal<br>Compositio<br>1 | Step: 1<br>Unit: year                                                                   |                  |     |         |      |              |     |

Figura 5: Metadados da coleção Aqua Moderate Resolution Imaging Spectroradiometer (MODIS) Vegetation Indices (MYD13Q1).

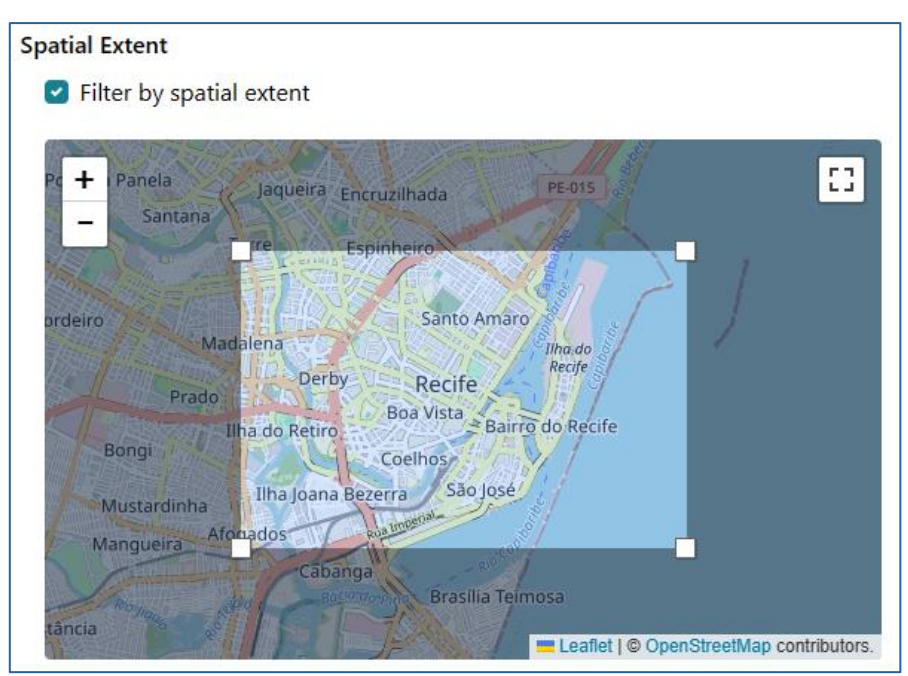

Figura 6: Identificação - item disponível em área de interesse, coleção Aqua Moderate Resolution Imaging Spectroradiometer (MODIS) Vegetation Indices (MYD13Q1).

|                   | [] Мар                | Collection                                                                                                    |                             |  |  |  |
|-------------------|-----------------------|----------------------------------------------------------------------------------------------------|-----------------------------|--|--|--|
|                   | Thumbnails            | MOD13Q1 v006 - Cloud Optimized GeoTIFF<br>(co: The Terra Moderate Resolution imaging Spectroradiometer (MODIS) Vegetation Indices (MOD13Q1) Version 6.0 data are<br>generated every 16 days at 250 meter (m) spatial resolution as a Level 3 product. The MOD13Q1 product provides two primary<br>2/18/2000.1200.00 AM UTC - 2/2/2023.1200.00 AM UTC |                             |  |  |  |
|                   |                       | Metadata<br>General                                                                                                    |                             |  |  |  |
|                   |                       | Time of Data                                                                                                    | 9/14/2022, 12:00:00 AM UTC  |  |  |  |
| Assets            |                       | Time of Data begins                                                                                                    | 9/14/2022, 12:00:00 AM UTC  |  |  |  |
| N EVI             | DATA COG              | Time of Data ends                                                                                                    | 9/14/2022, 12:00:00 AM UTC  |  |  |  |
|                   |                       | Created                                                                                                    | 10/17/2022, 10:09:54 PM UTC |  |  |  |
| > NDVI            | DATA COG              | Updated                                                                                                    | 10/17/2022, 10:09:54 PM UTC |  |  |  |
| > thumbnail       | V SHOWN THUMBNAIL PNG | Bdc                                                                                                    |                             |  |  |  |
| N ML Our Bar      |                       | Tiles                                                                                                    | 014009                      |  |  |  |
| > vi_Quanty       | DAIA COG              |                                                                                                    |                             |  |  |  |
| > MIR_reflectance | DATA COG              | Electro-Optical                                                                                                    |                             |  |  |  |
|                   |                       | Cloud Cover                                                                                                    | 8 %                         |  |  |  |

Figura 7: Resultado – Banda encontrada em área de interesse.

### Exercício 3

# Onde você pode encontrar as Bases cartográficas contínuas – Brasil, do IBGE? Para download e por serviços.

 As bases cartográficas contínuas do Brasil podem ser encontradas através do link: https://www.ibge.gov.br/geociencias/cartas-e-mapas/basescartograficas-continuas.html e encontram-se disponiveis para download em:

Plataforma Geográfica Interativa: https://www.ibge.gov.br/apps/basescartograficas/#/home.

• O download das bases por serviços pode ser efetuado através do link: https://inde.gov.br/AreaDownload.